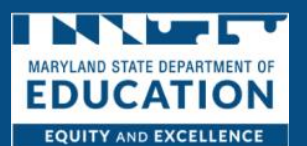

Family Child Care Homes are operated by caregivers, within private residences, which are monitored and approved by the Maryland State Department of Education and meet minimum health, safety and program requirements. Family homes can support a maximum of 8 children.

If you are interested in applying, follow the steps below to complete your application. Remember, all fields marked with a red asterisk (\*) are mandatory fields. You will not be able to advance through the application process without answering those questions.

1. Click Licensing Application

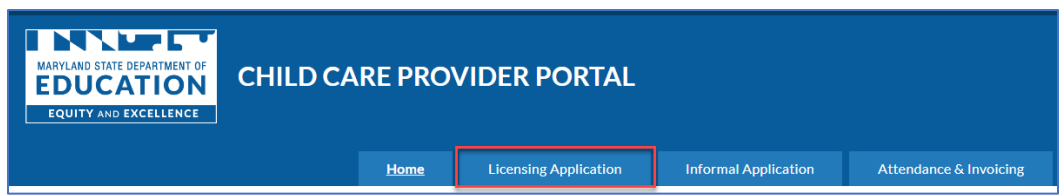

2. Click Licensing Application Dashboard

| MARYLAND ETA<br>EDUC<br>EQUITY AN | TE DEPARTMENT OF<br>ATION | CHILD CARE PROVIDER PORTAL |                                 |                                     |
|-----------------------------------|---------------------------|----------------------------|---------------------------------|-------------------------------------|
|                                   | Home                      | Licensing Application      | Informal Application            | Attendance & Invoicing              |
|                                   |                           | Licensing Application D    | ashboard                        |                                     |
|                                   | Select "Lice              | Document Center            | e navigation bar to begin a new | application or to continue an exist |

#### 3. Click Start New Application

|    | Home          | Licensing Application | Informal Application | Attendance & Invoicing | Program Information | Scholarship Requests | Delegated Admin |
|----|---------------|-----------------------|----------------------|------------------------|---------------------|----------------------|-----------------|
|    |               |                       |                      |                        |                     |                      |                 |
| LI | censing A     | pplication Dashboa    | ra                   |                        |                     | Start New Applicat   | ion             |
|    | Unsubmitted   | Applications          |                      |                        |                     | >                    |                 |
|    | Submitted Ap  | oplications           |                      |                        |                     | >                    |                 |
|    | Linked Licens | es and Registrations  |                      |                        |                     | >                    |                 |
|    |               |                       |                      |                        |                     |                      |                 |

- 4. Select Family Child Care Home Registration
- 5. Click Next

| igi acaiacióna i                         | yn your interest in becoming approved by the Maryuand state Department of Education to denver quality early education and care to children. Please select the type of child care incense you would like to apply for.                                                                                                    |   |
|------------------------------------------|----------------------------------------------------------------------------------------------------|---|
| Licensed Cl<br>Child Care Co             | ild Care Center Inters are professionally staffed facilities seening large groups of dilidees. The facilities are monitored and approved by the Maryland State Department of Education and must meet minimum health, safety and program requirements.                                                                                                    | > |
| Letter of Co<br>Letter of Con            | ampliance<br>pliunce refers to non-parental care of children in nursery schools child care taclifies operated by either a tax-exempt religious organization or a tax-exempt organization in a school building.                                                                                                    | > |
| Family Chil<br>Family homes<br>children. | d Care Home Registration<br>Lars operated by non-relidive caregivers within private residences which are monitored and approved by the Maryland State Department of Education and must meet minimum health, safety and program requirements. Family homes can support a maximum of 8<br>Lars operated by non-relidive caregivers within private residences which are monitored and approved by the Maryland State Department of Education and must meet minimum health, safety and program requirements. Family homes can support a maximum of 8 | > |
| Large Famil<br>Large Family              | y Child Care Home Registration<br>Home ar experied by carefules, which private residences which are nonlineed and approved by the Maryland State Department of Education and must meet minimum health, safety and program requirements. Large family homes can support 9 to 12 children.                                                                                                    | > |

- 6. Select the region you live in from the drop down
- 7. Select "Yes" or "No" to the question "Do you already have an active license or registration with the state of Maryland for the license type that you are applying for?"
  - a. If you answer "No", you will be asked "If you have attended an orientation for the license type that you are applying for?"
    - i. If you answer "No", you will be asked to register for an orientation
  - b. If you answer "Yes", you will be asked "Which type of orientation did you attend?"
- 8. Click Save & Continue

| Facility Licensing                                                                                                    |
|----------------------------------------------------------------------------------------------------|
| The Maryland State Department of Education (MSDE) requires all prospective child care providers to attend an orientation before submitting a formal application for licensure. These orientations are an opportunity for prospective child care providers to learn about the opportunities, as well as the<br>requirements to become licensed by MSDE. Please confirm your participation in an MSDE orientation below. MSDE will confirm your participation in the orientation before reviewing and/or approxing your application. Fields marked by " are required. |
| * In which Region is your home located?                                                                                                    |
| · · · · · · · · · · · · · · · · · · ·                                                                                                    |
| * Do you already have an active license or registration with the state of Maryland for the license type that you are applying for?                                                                                                    |
| (10)                                                                                                    |
| *Have you attended an orientation for the license type that you are applying for within the last year?                                                                                                    |
| (Vis                                                                                                    |
| "Which type of orientation did you attend!                                                                                                    |
|                                                                                                    |
| Cardel Save & Cardoua                                                                                                    |

9. Read the Instructions and click Save & Continue

| Family Child Care Home Application                                                                                                    | Steps                                     |  |
|----------------------------------------------------------------------------------------------------|-------------------------------------------|--|
| Instructions                                                                                                    | Instructions                              |  |
| Congratulations on pursuing formal registration with the Maryland State Department of Education Office of Child Care. The State of Maryland requires all prospective family child care home providers     | Applicant Status                          |  |
| to obtain registration from the Maryland State Department of Education (MSDE) before serving children. As a child care provider, it is your responsibility to learn and abide by the child care licensing | Applicant Information                     |  |
| regulations for operating a family child care home. You can access these regulations at <u>Division of State Documents</u> ,                                                                              | Address and Contact Information           |  |
|                                                                                                    | Address Verification                      |  |
| APPLICATION FOR FAMILY CHILD CARE REGISTRATION                                                                                                    | <ul> <li>Residence Information</li> </ul> |  |
| Thank you for your interest in becoming a registered family child care provider. Please note: submitting an application is not authorization to provide child care services. You may not operate a child  | Other Individuals Living in the Residence |  |
| care program until you receive your certificate of registration from the Maryland State Department of Education Office of Child Care. You will be asked to include a copy of your government issued       | Additional Information                    |  |
| proto to as part or your application.                                                                                                    | Additional Document Uploads               |  |
|                                                                                                    | <ul> <li>Sign &amp; Submit</li> </ul>     |  |
| Eit Sone à Continue                                                                                                    |                                           |  |

- 10. Answer "Are you the primary applicant or the co-provider applicant for this family child care home?"
  - a. If you are the Co-Applicant, you will need to <u>download the co-provider application</u>, fill it out, and share it with the primary applicant for them to upload it as a supporting

document.

| Family Child Care Home Application                                                                                                    | Steps                                     |
|----------------------------------------------------------------------------------------------------|-------------------------------------------|
| Applicant Status                                                                                                    | Instructions                              |
| Please answer the following questions about yourself, the applicant. Fields marked by* are required.                                                                                                    | Applicant Status                          |
|                                                                                                    | 0 Applicant Information                   |
| -Answer the winner well-rest or the mean-idear well-rest for this family shift rank bone)                                                                                                    | Address and Contact Information           |
| Are too dreg immary approximate or decorporations and provide approximate does named and approximate approximate does named and approximate approximate ap                                                                                                    | Address Verification                      |
|                                                                                                    | Residence Information                     |
| Only the primary application of the family child care home should complete and submit an application on the portal. As the co-provider application, fill it out, and share it to the originate and submit an application on the portal. As the co-provider application, fill it out, and share it to the originate and submit and application on the portal. As the co-provider application, fill it out, and share it to the originate and submit an application on the portal. As the co-provider application, fill it out, and share it to the originate and submit and application on the portal. As the co-provider application, fill it out, and share it to the originate and submit and application on the portal. As the co-provider application, fill it out, and share it to the originate and submit and application on the portal. As the co-provider application, fill it out, and share it to the originate and submit an application on the portal. As the co-provider application, fill it out, and share it to the originate and submit and application on the portal. As the co-provider application, fill it out, and share it to the originate and submit an application on the portal. As the co-provider application, fill it out, and share it to the originate and submit and submit and | Other Individuals Living in the Residence |
| https://art/shithood.mar/and-salitischool.orpinstem/ffex/fieldeot/3/1230-familyshitdarehomasedication-023015.odf                                                                                                    | Additional Information                    |
|                                                                                                    | Additional Document Uploads               |
|                                                                                                    | 0 Signá Submit                            |
| Exit Previous Serve & Continue                                                                                                    |                                           |
|                                                                                                    |                                           |

- b. If you are the Primary Applicant, answer the question "Are you applying for your first registration or a resumption of service?" Note: A resumption of service only applies to approved active family providers who are moving to a new location or family providers that closed and want to re-open within six months of their closure date.
  - i. If it is a resumption of service, complete the form that populates.

|                                                                                                    |                                                                                                    | 1.44                                      |
|----------------------------------------------------------------------------------------------------|----------------------------------------------------------------------------------------------------|-------------------------------------------|
| Family Child Care Home Application                                                                                                    |                                                                                                    | Steps                                     |
| Applicant Status                                                                                                    |                                                                                                    | Instructions                              |
| Please answer the following questions about yourself, the applicant. Fields marked by * are required.                                                                                                    |                                                                                                    | O Applicant Status                        |
|                                                                                                    |                                                                                                    | <ul> <li>Applicant information</li> </ul> |
| *Are you the primary applicant or the co-provider applicant for this family child care home?                                                                                                    |                                                                                                    | Address and Contact Information           |
| 🔮 Primary Applicant 🔿 Co-Provider Applicant                                                                                                    |                                                                                                    | <ul> <li>Address Verification</li> </ul>  |
| Are you applying for your first registration or a resumption of service?                                                                                                    |                                                                                                    | <ul> <li>Residence information</li> </ul> |
| O First Registration 🥥 Resumption Of Service                                                                                                    |                                                                                                    | Other Individuals Living In the Residence |
|                                                                                                    |                                                                                                    | Additional Ansametica                     |
| Submitting a request for a resumption of service does not authorize you'to deliver child care services. You must held a current li-<br>previously registered by MEDE requires a site visit from a licensing inspector. | sense or negistration with the Manytand State Department of Education to operate a child care program. Even a resumption of service at an address | Sent Schmitt                              |
| What was your previous Maryland State Department of Education registration number?                                                                                                    |                                                                                                    | 1                                         |
|                                                                                                    |                                                                                                    |                                           |
|                                                                                                    |                                                                                                    |                                           |
| What was your previous address?                                                                                                    | Address Line 2                                                                                                    |                                           |
|                                                                                                    |                                                                                                    |                                           |
| <u></u>                                                                                                    |                                                                                                    | )                                         |
| *City O                                                                                                    | *County O                                                                                                    |                                           |
|                                                                                                    |                                                                                                    |                                           |
| "State 0                                                                                                    | *Zip Code 💿                                                                                                    |                                           |
| Maryland                                                                                                    |                                                                                                    |                                           |
|                                                                                                    |                                                                                                    | 1                                         |
| Select which age groups you intend to serve.                                                                                                    |                                                                                                    |                                           |
| Under 2 years old 2 years through 5 years old Kindergarten through 12 years old                                                                                                    | ] 13 years through 20 years old (Special Needs)                                                                                                   |                                           |
|                                                                                                    | 10-10-10-10-10-10-10-10-10-10-10-10-10-1                                                                                                    |                                           |
| Ealt                                                                                                    | Previous Serve & Continue                                                                                                    |                                           |
|                                                                                                    |                                                                                                    |                                           |

12. Complete the Applicant Information Section

## 13. Click Save & Continue

\_

| Family Child Care Home Application<br>Applicant Information<br>Please provide the Maryland State Department of Education with Information about yourselt, the applicant, P | elds marked by " are required.                                   | Steps  virtuations Austractiona ApplicatioNemation                                                                                                    |
|----------------------------------------------------------------------------------------------------|------------------------------------------------------------------|----------------------------------------------------------------------------------------------------|
| *Pint Name Midde Name  Are:  Provide had any other name, please list them here.                                                                                            | *Last Name     Molden Name       Gos                             | Adhran ed Carlan Information     Adhran ed Carlan Information     Restores Information     Additional Unity of the Restorese     Additional Unity of the Restorese     Additional Document Uplands |
| "Sold Sourty Number<br>-Race  - Nate American or Alasian Native Asian Black or Athlan-American Native Howalians<br>fore fast yearbet.                                      | Taclo Nunter (if applicable)                                     | in Signi Subart                                                                                                    |
| *Eholdty  *Frimary Spoken Language                                                                                                    | *Methal Status<br>*<br>*<br>*<br>*<br>*<br>*<br>*<br>*<br>*<br>* |                                                                                                    |
| Trandar<br>Ngle .                                                                                                    | Providen Servic Continue                                         |                                                                                                    |

14. Complete the Address and Contact Information Section

| Family Child Care Home Application<br>Address and Contact Information                            |                                                    | Steps  resource land                      |
|--------------------------------------------------------------------------------------------------|----------------------------------------------------|-------------------------------------------|
| Please provide the Maryland State Department of Education with some additional information about | t your residence. Fields marked by " are required. | Applicant status                          |
|                                                                                                  |                                                    | Applicant Information                     |
| Address Information                                                                              |                                                    | Address and Contact Information           |
|                                                                                                  |                                                    | <ul> <li>Address Verification</li> </ul>  |
| *Street Address                                                                                  | Address Line 2                                     | <ul> <li>Residence Information</li> </ul> |
|                                                                                                  |                                                    | Other Individuals Living in the Residence |
| *City                                                                                            | *County                                            | Additional Information                    |
|                                                                                                  |                                                    | Additional Document Uploads               |
| ·                                                                                                |                                                    | <ul> <li>Sign &amp; Submit</li> </ul>     |
| *State                                                                                           | *Zip Code                                          |                                           |
| Maryland                                                                                         |                                                    |                                           |
| Contact Information                                                                              |                                                    |                                           |
| *Email Address 💿                                                                                 | *Telephone Number                                  |                                           |
| alexdoe@vopmail.com                                                                              |                                                    |                                           |
|                                                                                                  | Error: Telephone Number la required.               |                                           |
| * If currently working, can you receive calls at work?                                           |                                                    |                                           |
| O Yes O No                                                                                       |                                                    |                                           |
|                                                                                                  |                                                    |                                           |
| D.C.                                                                                             | Brandour Sour & Continue                           |                                           |
| EUG                                                                                              | Previous Save & Containue                          |                                           |

16. Select Use USPS Verified Address or Use Provided Home Address

# 17. Click Save & Continue

| ramity Child Care Forme Application                                                                                                    |  |
|----------------------------------------------------------------------------------------------------|--|
| Address Verification   Address Verification  Address Verification  |  |
| We have modified the annihild address to a LICDC varified address to accurate delivery of mailed documents                                                                                                    |  |
| The mere income the protocol address to a dot or to income output or dot or terms address to a dot or terms address to a d |  |
| Application for the second second secon      |  |
| Alter by United and Alter by Months                                                                                                    |  |
| Provided Address                                                                                                    |  |
| *Street Address Address Line 2 The Bandward Hardward Line 2 The Bandward Hardward Hardward Line 2 The Bandward Hardward Hardward Line 1 The Bandward Hardward Line 1 The Bandward Hardward Hardward Line 1 The Bandward Har |  |
| 123 Milli Street                                                                                                    |  |
| *Chy *State * Monosoft and the state                                                                                                    |  |
| Buildone Usandru pass                                                                                                    |  |
| · spiszont                                                                                                    |  |
| *2/p Code                                                                                                    |  |
|                                                                                                    |  |
|                                                                                                    |  |
|                                                                                                    |  |
| USPS Verified Address 🗸                                                                                                    |  |
| Street Address Address Line 2                                                                                                    |  |
| 123 MAIN 57                                                                                                    |  |
|                                                                                                    |  |
|                                                                                                    |  |
| Country Constraints                                                                                                    |  |
| Zip Code                                                                                                    |  |
| 21222-6125                                                                                                    |  |
|                                                                                                    |  |
|                                                                                                    |  |
| Use USPS Verified Address Use Provided Hone Address                                                                                                    |  |
| Peers side: the address yet, violafilie to as                                                                                                    |  |
| Fait Brying Series                                                                                                    |  |

18. Complete the Residence Information Section

| Family Child Care Home Application                                                                          |          |                 | Steps                                                         |
|----------------------------------------------------------------------------------------------------|----------|-----------------|---------------------------------------------------------------|
| Residence Information                                                                                       |          |                 | Instructions                                                  |
| Please answer the following questions about your residence. Fields marked by * are required.                |          |                 | <ul> <li>Applicant Status</li> </ul>                          |
|                                                                                                    |          |                 | Applicant Information                                         |
|                                                                                                    |          |                 | <ul> <li>Address and Contact Information</li> </ul>           |
| *What is your status at your residence?                                                                     |          |                 | <ul> <li>Address Verification</li> </ul>                      |
|                                                                                                    |          | •               | O Residence Information                                       |
| In what year was your property built?                                                                       |          |                 | <ul> <li>Other Individuals Living in the Residence</li> </ul> |
|                                                                                                    |          |                 | Additional Information                                        |
| <u></u>                                                                                                    |          |                 | <ul> <li>Additional Document Uploads</li> </ul>               |
| Do you have a Lead Risk Reduction Certificate?                                                              |          |                 | <ul> <li>Sign &amp; Submit</li> </ul>                         |
| O Yes O No                                                                                                  |          |                 |                                                               |
| *Do you have a Lead Free Certificate?                                                                       |          |                 |                                                               |
| O Yes O No                                                                                                  |          |                 |                                                               |
| Please identify the type of water supply at your residence.                                                 |          |                 |                                                               |
| O Private/Well Water O Public                                                                               |          |                 |                                                               |
|                                                                                                    |          |                 |                                                               |
| Prease identity the type of sewage disposal at your residence.     Sectic O Public                          |          |                 |                                                               |
|                                                                                                    |          |                 |                                                               |
| * Is your home located in a condominium or a neighborhood that requires Homeowner's Association membership? |          |                 |                                                               |
| O Yes O No                                                                                                  |          |                 |                                                               |
| Foster Care Information                                                                                     |          |                 |                                                               |
|                                                                                                    |          |                 |                                                               |
| *Are you a child/adult foster care provider, or applying to become one?                                     |          |                 |                                                               |
| O Yes O No                                                                                                  |          |                 |                                                               |
|                                                                                                    |          |                 |                                                               |
|                                                                                                    |          |                 |                                                               |
| Exit                                                                                                    | Previous | Save & Continue |                                                               |

- 20. Complete the Other Individuals Living in the Residence Form (if applicable)
- 21. *Click* **Add Individual** (All individuals living in the home, regardless of age, must be reported to the Maryland State Department of Education)

| Family Child Care Home Application                                                                                                    | Steps                                       |
|----------------------------------------------------------------------------------------------------|---------------------------------------------|
| Other Individuals Living in the Residence                                                                                                    | Instructions                                |
| The Maryland State Department of Education (MSDE) requires applicants to provide information on all individuals living in the residence. For each individual living in the residence (excluding yourself, the applicant), please click | Applicant Status                            |
| on the "Add individual" button and answer the corresponding fields. As a reminder, all individuals aged 10 and older living in the residence will be required to clear a comprehensive background check prior to the applicant         | Applicant Information                       |
| promanguare i recominantes oy laret equires.                                                                                                    | Address and Contact Information             |
| Individuals Residing in the Home                                                                                                    | Address Venhcation     Basiners Information |
| Please ensure all individuals living in your residence are reflected in the table below. You can edit or delete the information for each individual by clicking the arrow icon.                                                        | O Other Individuals Living in the Residence |
|                                                                                                    | Additional Information                      |
| NAME DATE OF BIRTH                                                                                                    | Additional Document Uploads                 |
| Add Individual                                                                                                    | Sign & Submit                               |
| "Is any adult living in your residence an employee of the Maryland State Department of Education (MSDE)?                                                                                                    |                                             |
| No *                                                                                                    |                                             |
|                                                                                                    |                                             |
| Ent Serve & Continue                                                                                                    |                                             |
|                                                                                                    |                                             |

22. Complete the Individuals Residing in the Home Form

### 23. Click Save

| Individuals Residing in the Home<br>Researed all individuals (including children) who live in the home. Holds marked by * are required |               |                        |
|----------------------------------------------------------------------------------------------------|---------------|------------------------|
| *First Name                                                                                                    | Midde Name    | *Last Name             |
| *Relationship to Applicant                                                                                                    | *Date of Sith | Social Security Number |
|                                                                                                    |               | Cancel Seve            |

24. Repeat this process for all individuals residing in the home

#### 25. Click Save & Continue

| Family Child Care Home Application                                                                                                    | Steps                                                                                        |
|----------------------------------------------------------------------------------------------------|----------------------------------------------------------------------------------------------|
| Other Individuals Living in the Residence                                                                                                    | Instructions                                                                                 |
| The Marylee Batz Department of Education (MGD) (paginer spatiants to provide Information on all Infoldula Inform in the evolutions for each infoldula Inform in the evolutions for each infoldula Information on all Market Marylee educations and anyone the company of the spatiant) allowed educ<br>on the Yadd rold Aust Department of Education (MGD) (paginer spatiants to provide Information on all Infoldula Information on all Infoldula Information on all Infoldula Information on all Infoldula Information on all Information on all Infoldula Information on all Infoldula Information on all Information on all Information on all Information on all Infoldula Information on all Infoldula Information on all Information on all Information on | Applicant Status     Applicant Information     Address and Contact Information               |
| Individuals Residing in the Home<br>Please ensure all individuals living in your residence are reflected in the table below. You can edit or delete the information for each individual by clicking the arrow icon.                                                                                                    | Address Verification     Residence Information     Other Individuals Living in the Residence |
| NAME DATE OF BITH Add ballout                                                                                                    | Additional Information     Additional Document Uploads     San & Submit                      |
| *Is any adult hing in your residence an employee of the Maryland State Department of Education (MSDE)?  No  *                                                                                                    |                                                                                              |
| Erit Science Science                                                                                                    |                                                                                              |

26. Complete the Additional Information Section

## 27. Click Save & Continue

| Family (      | Child Care Home Application                                                                                                    |                                  | St | teps                                      |
|---------------|----------------------------------------------------------------------------------------------------|----------------------------------|----|-------------------------------------------|
| Addition      | nal Information                                                                                                    |                                  | •  | Instructions                              |
| Please provid | ide the Maryland State Department of Education with additional information on the individuals living in your residence (including yourself, the applicant.) Fields may            | arked by * are required.         | •  | Applicant Status                          |
|               |                                                                                                    |                                  | 0  | Applicant Information                     |
|               |                                                                                                    | ladh ann aite diasaite a         | 0  | Address and Contact Information           |
| ○ Yes         | or any other persons inving in your residence ever been convicted or any criminal charge, or received a probation before judgment disposition, or received a not criminal charge. | ninally responsible disposition? | 0  | Address Verification                      |
| 0             |                                                                                                    |                                  | 0  | Residence Information                     |
| *Are you or a | any other persons living in your residence awaiting trial on any criminal charge? 0                                                                                               |                                  | 0  | Other Individuals Living in the Residence |
| O Yes         | O No                                                                                                    |                                  | 0  | Additional Information                    |
| *Have you o   | or any other persons living in your residence ever been reported for child abuse or neglect? 0                                                                                    |                                  |    | Additional Document Uploads               |
| () Yes        | ○ No                                                                                                    |                                  |    | Sign & Submit                             |
| *Have you er  | ever been licensed, or have you applied to become licensed, registered or certified to provide child care in any other county, state, or federal jurisdiction?                    |                                  |    |                                           |
| () Yes        | O No                                                                                                    |                                  |    |                                           |
| • Have you e  | ever had a license, registration, or certificate for any type of care denied, suspended, or revoked? 0                                                                            |                                  |    |                                           |
| () Yes        | ○ No                                                                                                    |                                  |    |                                           |
|               |                                                                                                    |                                  |    |                                           |
|               |                                                                                                    |                                  |    |                                           |
| Exi           | dt Previous                                                                                                    | Save & Continue                  |    |                                           |

# 28. Upload All Supporting Documents

a. Documents can be uploaded in the following formats: .PDF, .JPG/.JPEG, .GIF, .TIF/.TIFF

# 29. Click Upload Files

| dditional Document Uploads exists at Maryland readers prospective diff are providers to upload the following documents approx their application for MSDE Electrone. Rease review the dust below to determine which documents apply to your stilly's application. Rease note: POT documents and photos are accepted. The document side of each must be 108 or leas. Application for Family Child Care Registration If you have a co-provider. they must also complete the Application for Family Child Care Registration. Thuse that they complete all forms that are required for the co-provider. This form can be downloaded laces Upload Files Provider Information All child care programs must submit their Provider Information (Verification of Residents and Substitutes). This form can be downloaded laces Upload Files Upload Files Provider Information If child care programs must submit their Provider Information (Verification of Residents and Substitutes). This form can be downloaded laces Upload Files Upload Files Provider Information If child care programs must submit their Provider Information (Verification of Residents and Substitutes). This form can be downloaded laces Upload Files Upload Files Information If child care programs must submit their Provider Information (Verification of Residents and Substitutes). This form can be downloaded laces Upload Files Information If child care programs must submit their Provider Information (Verification of Residents and Substitutes). This form can be downloaded laces Upload Files Information If child care programs must submit their Provider Information (Verification of Residents and Substitutes). This form can be downloaded laces Information If child care programs must submit their Provider Information (Verification of Residents and Substitutes). This form can be downloaded laces If child care programs must submit their Provider Information IVerification of Residents and Substitutes). This form can be downloaded laces If child care programs must submit their Provider Information IVerification | nily Child Care Home Application                                                                                                    | 5 | Steps                                                                                                    |
|----------------------------------------------------------------------------------------------------|----------------------------------------------------------------------------------------------------|---|----------------------------------------------------------------------------------------------------|
| Application for Family Child Care Registration       Application for Family Child Care Registration <ul> <li>Advent information</li> <li>Brandron Information</li> <li>Concentration</li> <li>Specification for Family Child Care Registration. Ensure that they complete all forms that are required for the co-provider. This form can be downloaded bars</li> <li>Concentration</li> <li>Brandron Information</li> <li>Additional form can be downloaded bars</li> <li>Specification for Family Child Care Registration. Ensure that they complete all forms that are required for the co-provider. This form can be downloaded bars</li> <li>Additional formation</li> <li>Additional formation</li> <li>Specification for Family Child Care Registration. Ensure that they complete all forms that are required for the co-provider. This form can be downloaded bars</li> <li>Specification</li> <li>Additional formation</li> <li>Figure Science</li> <li>Specification</li> <li>Additional formation</li> <li>Committee The Science</li> <li>Specification of Residents and Substitutes). This form can be downloaded bars</li> <li>Update Figure</li> <li>Committee The Science</li> <li>Specification</li> <li>Additional formation</li> <li>Committee The Science</li> <li>Specification of Residents and Substitutes). This form can be downloaded bars</li> <li>Update Figure</li> <li>Committee The Science</li> <li>Committee The Science</li> <li>Committee The Science</li> <li>Committee The Science</li> <li>Committee The Science</li> <li>Committee The Science</li> <li>Committee The Science</li> <li>Committee The Science</li> <li>Committee The Science</li> <li>Committee The Science</li> <li>Committee The Science</li> <li>Committee The Science</li></ul>                                                                                                    | ditional Document Uploads<br>tate of Manyland requires prospective child care providers to upload the following documents as part of their application for MSDE licensure. Please review the chart below to determine which documents apply to your<br>y's application. Please note: PDP documents and photos are accested. The document size of each must be LGB or leas. |   | Applicant Status<br>Applicant Information<br>Address and Contact Information                                                                                                    |
| Provider Information  V All child crep organism must submit their Provider Information (Verification of Residents and Substitutes). This form can be downloaded <u>baces</u> Upload File                                                                                                    | splication for Family Child Care Registration  v  rycu have a co-provider, they must also complete the Application for Family Child Care Registration. Ensure that they complete all forms that are required for the co-provider. This form can be downloaded <u>here</u> <u>also uses File</u> <u>b Uses File</u> <u>b His correctly prevent for this section. </u>       |   | Address Verification     Residence Information     Other Institutes Living in the Reside     Additional Information     Additional Information     Additional Document Uploads     Sign & Submit |
|                                                                                                    | vider Information video Information (Verification of Residents and Substitutes). This form can be downloaded <u>bares</u><br>Jobad Files<br>Jobad Files                                                                                                    |   |                                                                                                    |

- 30. Navigate to the location of the document with your system
- 31. Select the document and Click Open

| 🧿 Open                                                                                                    |              |                                    |                   |       |                          | ×          |
|----------------------------------------------------------------------------------------------------|--------------|------------------------------------|-------------------|-------|--------------------------|------------|
| $\leftarrow \rightarrow \cdot \uparrow$                                                                                                    | I → This     | PC >                               | ~                 | Ö     |                          | Documents  |
| Organize 🔻 🕴                                                                                                    | New folder   |                                    |                   |       |                          | •          |
|                                                                                                    |              | Name                               | Date modified 🗸   | Туре  |                          | Size       |
| Quick access Desktop                                                                                                    | *            | Application for Child Care.pdf     | 4/6/2022 11:37 AM | Adobe | e Acrobat Document       |            |
| Downloads Documents                                                                                                    | - * *<br>- * |                                    |                   |       |                          |            |
| Not the second second s | *            |                                    |                   |       |                          |            |
|                                                                                                    |              |                                    |                   |       |                          |            |
|                                                                                                    |              |                                    |                   |       |                          |            |
| 🤙 This PC                                                                                                    |              |                                    |                   |       |                          |            |
| Network                                                                                                    |              |                                    |                   |       |                          |            |
|                                                                                                    |              |                                    |                   |       |                          |            |
|                                                                                                    |              |                                    |                   |       |                          |            |
|                                                                                                    |              |                                    |                   |       |                          | ,          |
|                                                                                                    | File nan     | ne: Application for Child Care.pdf |                   | ~     | Custom Files (*.jpg;*.jp | :g;*.png ∨ |
|                                                                                                    |              |                                    |                   |       | Open                     | Cancel     |

- 32. Repeat steps 30-32 until all documents are uploaded
  - a. If you need to remove an uploaded file, select the trash can icon next to the upload timestamp.

| Floor Plans                                                                                                    | ~ |
|----------------------------------------------------------------------------------------------------|---|
| All child care programs are required to submit a comprehensive floor plan that may include the following items: architectural details such as columns, built-ins, etc.; the relation of the space to ground level; room numbers, if available; ages of children who will occupy rooms, if known; corridors or walloways; walls or partitions; doors and door swings; windows; stairways; restrooms with fixtures; food preparation area with equipment; storage areas; office areas. The plan must indicate if any changes are being made to the facility – i.e., addition of toilets, sinks, drinking fountains, walls, etc. If the room is a large open space, then the plan must indicate how the space will be used if more than one group of children will be accommodated. |   |
| L Upload Files Or drop files                                                                                                    |   |
| Floor Plan.pdf 4/18/2023, 11:43 AM                                                                                                    |   |
|                                                                                                    |   |

| Other Documents                                                                                                    |                     | ~               |
|----------------------------------------------------------------------------------------------------|---------------------|-----------------|
| If any other documents are requested by your Regional Licensing Office that do not fit into one of the above categories, please upload those documents here |                     |                 |
| Upload Files  Upload Files Or drop files                                                                                                    |                     |                 |
| Other Documents.pdf                                                                                                    | 4/18/2023, 09:39 AM | <b>a</b>        |
|                                                                                                    |                     |                 |
|                                                                                                    |                     |                 |
| Exit                                                                                                    |                     | Save & Continue |

34. *Review* the acknowledgement Statement *and check* the Acknowledgement Box

#### 35. Click Save & Submit

| -amily Child Care Home Application                                                                                                    |                                                                                                 |                                            | 50 | cps                                       |
|----------------------------------------------------------------------------------------------------|-------------------------------------------------------------------------------------------------|--------------------------------------------|----|-------------------------------------------|
| Sign & Submit                                                                                                    |                                                                                                 |                                            | ٩  | Instructions                              |
|                                                                                                    |                                                                                                 |                                            | •  | Applicant Status                          |
|                                                                                                    |                                                                                                 |                                            |    | Applicant Information                     |
| understand the regulations can be viewed and printed from the following website:                                                                                                    |                                                                                                 |                                            |    | Address and Contact Information           |
| ttps://earlychildhood.marylandpublicschools.org/regulations                                                                                                    |                                                                                                 |                                            | I  |                                           |
|                                                                                                    |                                                                                                 |                                            | Ŷ  | Address Verification                      |
| have read the regulations for Family Child Care Registration, COMAR 13A.15.01. If I am r                                                                                                    | egistered, I agree to abide by those regulations, which include (but are not limited to) the fi | ollowing requirements:                     | •  | Residence Information                     |
|                                                                                                    |                                                                                                 |                                            |    | Other Individuals Living in the Residence |
| . Display the registration certificate in a conspicuous place;                                                                                                    |                                                                                                 |                                            |    | Additional Information                    |
| Maintain my assigned capacity;                                                                                                    |                                                                                                 |                                            | I  |                                           |
| Ensure that supervision of the children in care is provided at all times;                                                                                                    |                                                                                                 |                                            | °  | Additional Document Uploads               |
| I. Report to the appropriate authorities all suspected cases of child abuse and neglect;<br>Report to the Office of Child Case (OCC) all earliest loweles and doubted to the lower three thirds. | In my const                                                                                     |                                            | ò  | Sign & Submit                             |
| Neport to the Omot or Child Care (OCC) all senious injuries and deaths involving childre                                                                                                    | in my care,                                                                                     |                                            |    |                                           |
| Connerate in any investigation regarding my application or registration                                                                                                    |                                                                                                 |                                            |    |                                           |
| Permit unannounced visits by the OCC:                                                                                                    |                                                                                                 |                                            |    |                                           |
| Maintain all required records;                                                                                                    |                                                                                                 |                                            |    |                                           |
| Give or advise parents how to pursue the Consumer Education Pamphlet;                                                                                                    |                                                                                                 |                                            |    |                                           |
| Execute a written agreement with each parent or guardian; and                                                                                                    |                                                                                                 |                                            |    |                                           |
| Report to the OCC all changes which might affect the status of the registration.                                                                                                    |                                                                                                 |                                            |    |                                           |
|                                                                                                    |                                                                                                 |                                            |    |                                           |
|                                                                                                    |                                                                                                 |                                            |    |                                           |
| I understand that I must submit all documents required by the OCC to the Regional OF                                                                                                    | ins before my application can be approved. The information i have shap on this entire and       | ication form and on all other required     |    |                                           |
| pplication documents is true, correct, and complete to the best of my knowledge. I unders                                                                                                    | tand that submitting an application is not an authorization to provide childcare services. I    | inderstand that I may not operate a family |    |                                           |
| hild care home until I receive a certificate of registration from the Office of Child Care. By                                                                                                   | checking this box, I have read the acknowledgement and consent to the use of an electron        | ic signature.                              |    |                                           |
|                                                                                                    |                                                                                                 |                                            |    |                                           |
| Electronically Signed By                                                                                                    | *Electronically Signed On Date                                                                  |                                            |    |                                           |
| Holly Frazer                                                                                                    | 04-18-2023                                                                                      | a                                          |    |                                           |
|                                                                                                    |                                                                                                 |                                            |    |                                           |
|                                                                                                    |                                                                                                 |                                            |    |                                           |
|                                                                                                    | -                                                                                               |                                            |    |                                           |
|                                                                                                    | Convince .                                                                                      | for the set                                |    |                                           |

### 36. Click Go to Dashboard

| Home Liberaring Application Informal Application Attendance & Investing Program Information                                                                                                    | Scholarship Requests | Delegated Admin |
|----------------------------------------------------------------------------------------------------|----------------------|-----------------|
|                                                                                                    |                      |                 |
|                                                                                                    |                      |                 |
| Your application was successfully submitted. Please montor the lefter of the enail address that you used during registration for further communications from MSDE and updates on the status of your application. |                      |                 |
| On to Databased                                                                                                    |                      |                 |
|                                                                                                    |                      |                 |

37. View your Submitted Application on the Dashboard

|                                                                                                    | Home | Licensing Application | Informal Application | Attendance & Invoiding | Program Information | Scholarship Requests  | Delegated Admin |
|----------------------------------------------------------------------------------------------------|------|-----------------------|----------------------|------------------------|---------------------|-----------------------|-----------------|
| Licensing Application Dashboard                                                                                                    |      |                       |                      |                        |                     |                       |                 |
|                                                                                                    |      |                       |                      |                        | 5                   | itart New Application |                 |
|                                                                                                    |      |                       |                      |                        |                     |                       |                 |
| Unsubmitted Applications                                                                                                    |      |                       |                      |                        |                     | >                     |                 |
| Submitted Applications                                                                                                    |      |                       |                      |                        |                     | ~                     |                 |
| Application Number: PAP0000001843                                                                                                    |      |                       |                      |                        |                     |                       |                 |
| Application Type: Application for You'ny Child Care Hone Registration<br>License Type: Family Child Care Hone Registration<br>Submittain Statuse: Submitted |      |                       |                      |                        |                     |                       |                 |
| Suterit Additional Documents                                                                                                    |      |                       |                      |                        |                     |                       |                 |

38. View the Message Center for any updates and/or Portal Notifications

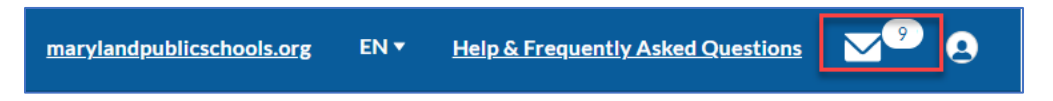

Note: For additional support or answers to Frequently Asked Questions, review our Help & Frequently Asked Question Page.

|--|--|